# User Guide

# 04. Valuation and Assessment-CC-12-Valuation and Assessments-Valuation Counter Canceling Ver 2.0.0

For

Supply, delivery, installation, Commissioning, Training and Maintenance of Enterprise Resource Planning System (DMMC-ERP)

For

# DEHIWALA MOUNT-LAVINIA MUNICIPAL COUNCIL

By

**EMETSOFT (PVT) LTD** 

#### 1. REVISION HISTORY

DateVersionDescriptionAuthor08-03-20220.0.1 Initial versionEMETSOFT IMP Team26-04-20220.1.1 Modifications to the reportEMETSOFT IMP Team28-04-20221.0.0 Final ReleaseProject Manager19-05-20222.0.0 Enhancements for the manualProject Manager

## 2. TABLE OF CONTENTS

Page No.

| 1. | Revision History     | 2 |
|----|----------------------|---|
| 2. | TABLE OF CONTENTS    | 2 |
| 3. | THE PROCESS          | 4 |
| 4. | MIXED REVENUE CANCEL | 5 |

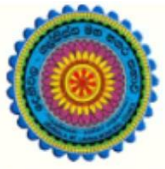

# ENTERPRISE RESOURCE PLANNING (ERP)

# Dehiwala Mount Lavinia Municipal Council

Welcome to the Easiest, Fastest, most Secure, FIRST & the ONLY ERP for the LGA sector

# VALUATION COUNTER CANCELING

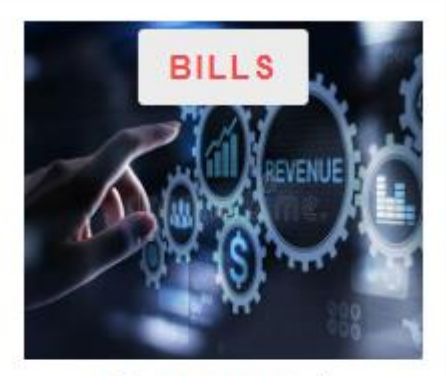

Departmental Bill Payments (other Revenue)

Bills for Shop Rental, Gully Bowser, Bookings, other services

READ MORI

### 3. THE PROCESS

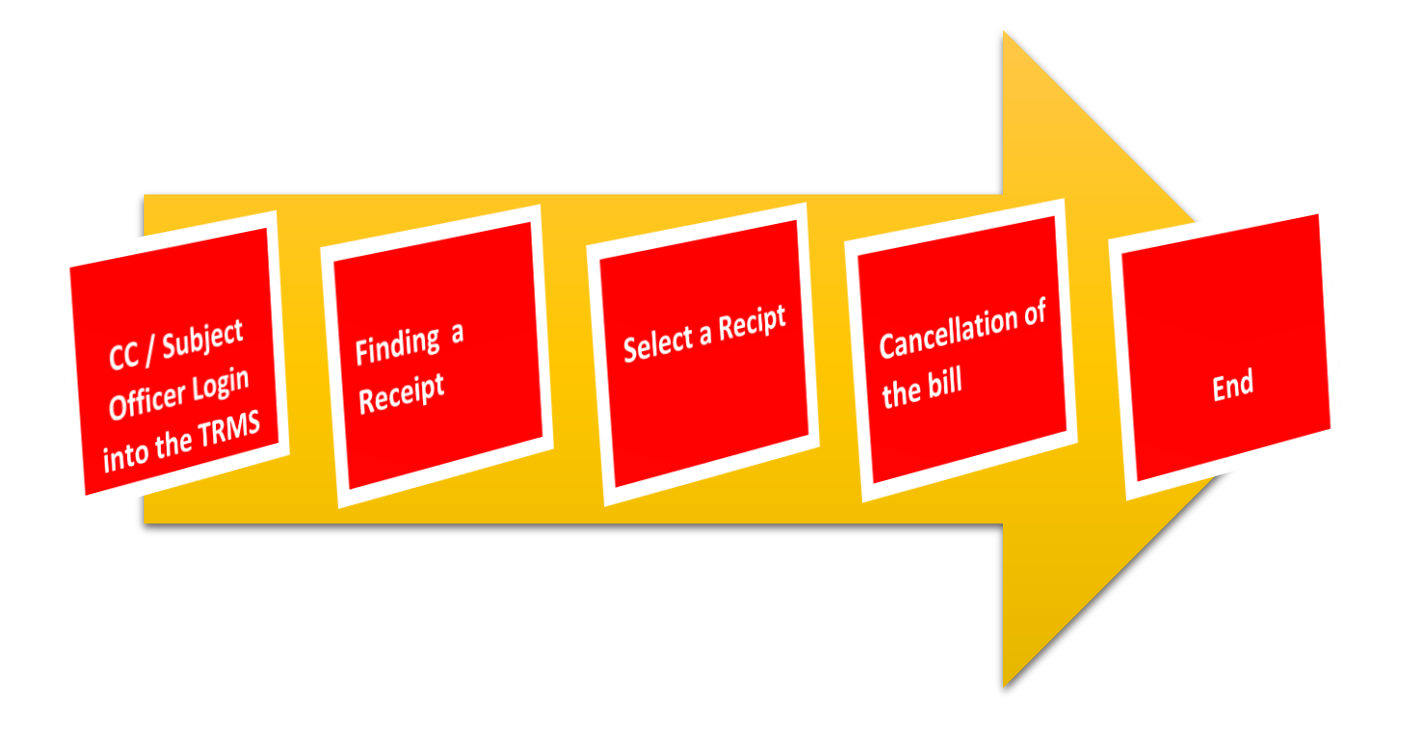

## 4. MIXED REVENUE CANCEL

#### STEP: 01 Click On this Icon in ERP Page

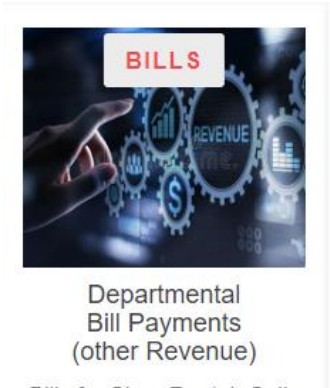

Bills for Shop Rental, Gully Bowser, Bookings, other services

READ MOR

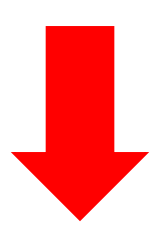

STEP: 02 Login using your user name and password to the system

| Log In to your account               |        |
|--------------------------------------|--------|
| sahan_Emet                           |        |
|                                      |        |
| <ul> <li>Advanced Options</li> </ul> | Log In |

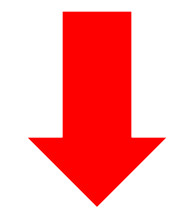

#### STEP: 03 Then click on Miscellaneous Incomes

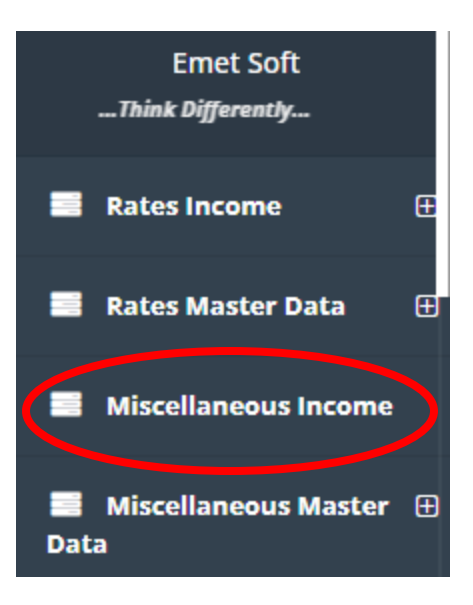

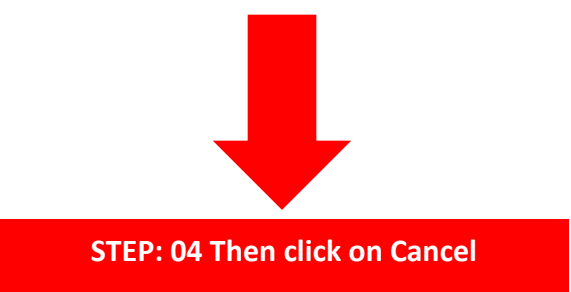

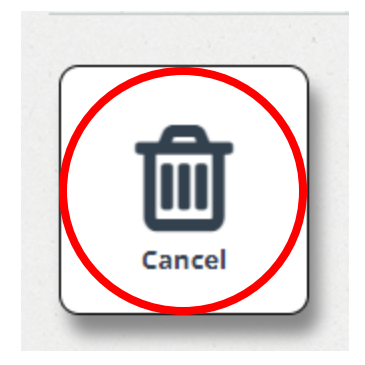

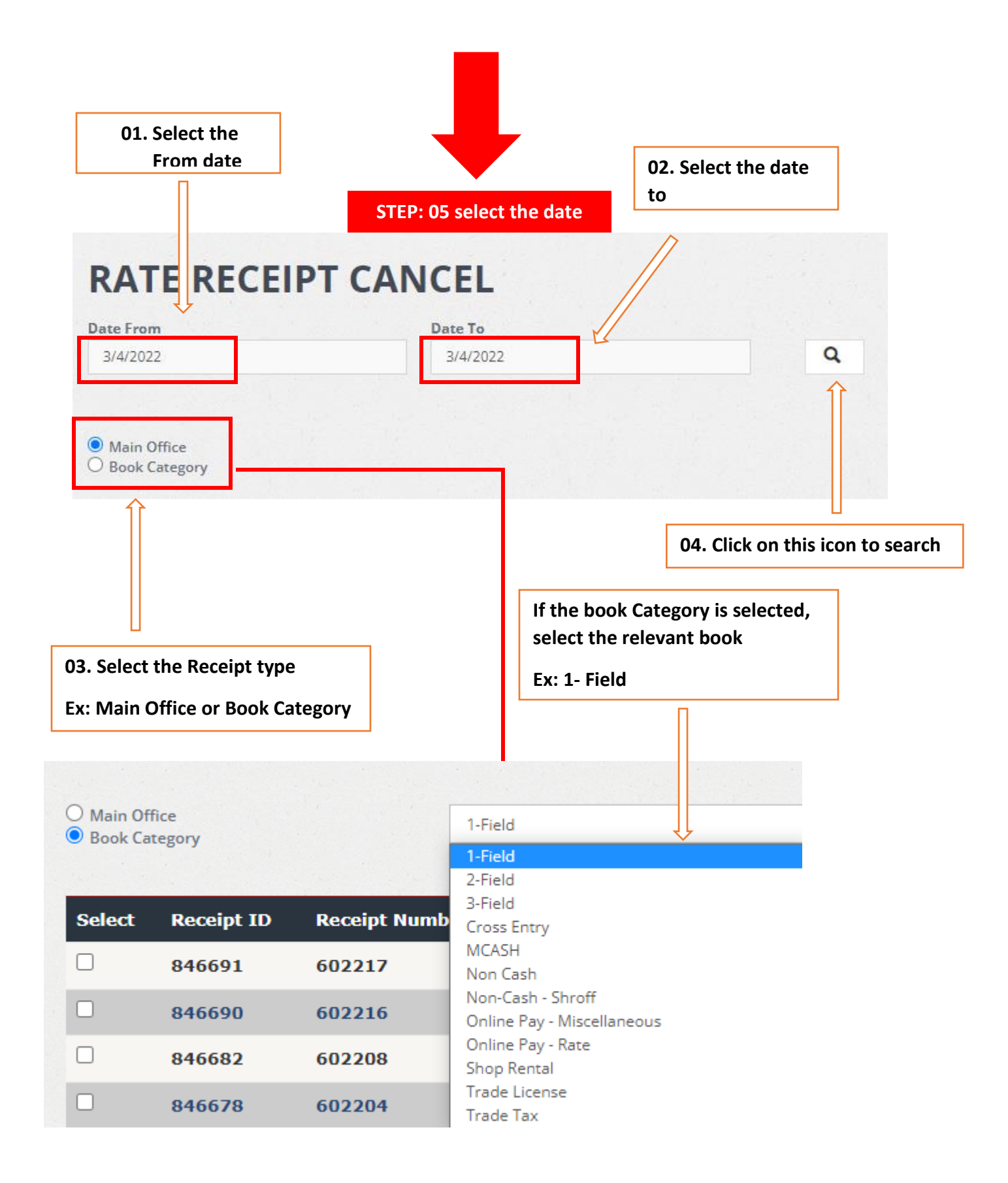

| Click on this checkb | ox to select it |
|----------------------|-----------------|
|----------------------|-----------------|

| e From                  |                                | Date           | Го       |                           |          |       |
|-------------------------|--------------------------------|----------------|----------|---------------------------|----------|-------|
| 4/2022                  |                                | 3/4.           | 2022     | Q                         |          |       |
| ∕lain 0<br>3ook Ca<br>Z | ffice<br>ategory<br>Receipt ID | Receipt Number | Date     | Name(Payee/Owner/Officer) | Amount 0 | Other |
| 2010-2210               | 846691                         | 602217         | 3/4/2022 | HE                        | 2,130.00 |       |
|                         | 846                            | 602216         | 3/4/2022 | не                        | 1,650.00 |       |
|                         | 846                            | 602208         | 3/4/2022 | нс                        | 20.00    |       |
|                         | 846                            | 602204         | 3/4/2022 | ov                        | 3,325.00 |       |
|                         | 846                            | 602202         | 3/4/2022 | с.                        | 60.00    |       |
|                         | 846                            | 602195         | 3/4/2022 | к.                        | 1,780.00 |       |
|                         |                                |                |          |                           |          |       |

Select the receipt you want to cancel. Ex: You need to cancel the 846691 (\*Receipt Id) Receipt

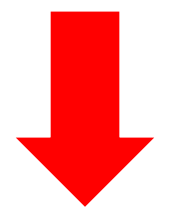

STEP: 07 Cancel Receipt

|       | 846425 | 601953 | 3/4/2022   | Т. | 20.0     |
|-------|--------|--------|------------|----|----------|
| 2     | 846424 | 601952 | 3/4/2022   | AI | 1,140.00 |
| -     | 846423 | 601951 | 3/4/2022   | Α. | 150.00   |
|       | 846416 | 601944 | 3/4/2022   | м  | 70.00    |
|       | 846415 | 601943 | 3/4/2022   | D. | 2,800.0  |
|       | 010110 | 001313 | 5/ 1/ 2022 |    | 2,000.00 |
|       |        |        |            |    |          |
|       | -      |        |            |    |          |
| Cance |        |        | Exit       |    |          |

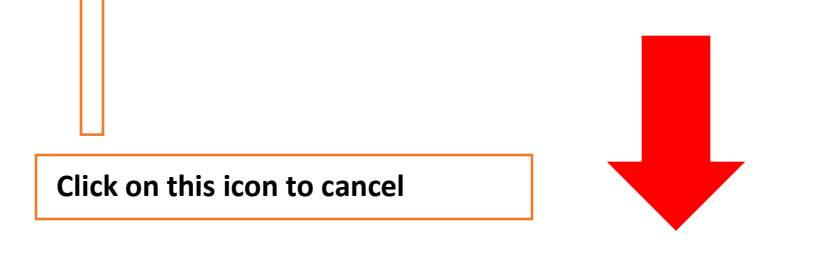

STEP: 08 Exit

| 846425 | 601953 | 3/4/2022 | T.FE | 20.00    |
|--------|--------|----------|------|----------|
| 846424 | 601952 | 3/4/2022 | ALB  | 1,140.00 |
| 846423 | 601951 | 3/4/2022 | A.EI | 150.00   |
| 846416 | 601944 | 3/4/2022 | M.A  | 70.00    |
| 946415 | 601943 | 3/4/2022 | D.A  | 2,800.00 |

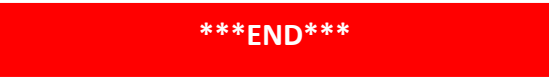